## Saving from MS Word directly to OneDrive – LMETB

When you are using MS Word on your computer it is possible to save directly to OneDrive – LMETB. To do this you need to be sure that you are logged into Word.

To do this all you have to do is select the below option and sign in using your LMETB credentials.

| Word                                                                                              | Search for online templates Suggested searches: Business Industry Personal Design Sets E | Sign in to | get the most out of Office<br>Learn more |
|---------------------------------------------------------------------------------------------------|------------------------------------------------------------------------------------------|------------|------------------------------------------|
| Recent                                                                                            | Education                                                                                |            |                                          |
| You haven't opened any documents recently. To<br>browse for a document, start by clicking on Open | G                                                                                        | Aa         |                                          |

Type in your LMETB email address and press Next:

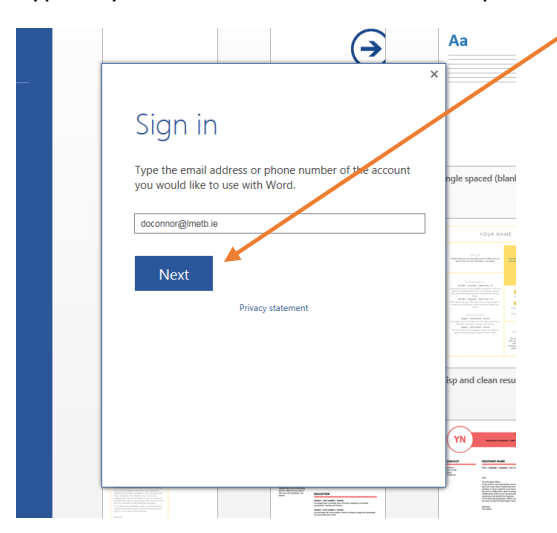

Select Work or School Account

|                              |                                                                                                    | ×                                                                                                    |
|------------------------------|----------------------------------------------------------------------------------------------------|----------------------------------------------------------------------------------------------------|
| Wei                          | need a little more                                                                                                    |                                                                                                    |
| help                         |                                                                                                    |                                                                                                    |
| It looks like<br>account fro | this email is used with more than one<br>m Microsoft. Which one do you want to use?                                                                                                    | ngle spaced                                                                                                    |
| Ø                            | Work or school account<br>Created by your IT department<br>doconnor®Imetbie                                                                                                    | USUS<br>Hard or a real and the set of the set of the set |
| 8                            | Personal account<br>Created by you<br>doconnor@Imetb.ie                                                                                                    | ELECTION<br>Reg. Sectors for<br>the sector of the sector<br>Reg. Market No.<br>Reg. Market No.<br>Reg. Market No.                                                                                                    |
| Tired of see<br>account.     | ing this? Rename your personal Microsoft                                                                                                    | isp and clea                                                                                                    |
|                              | Privacy statement                                                                                                    | YN -                                                                                                    |
|                              | 20 \$60.00 <sup>2</sup>                                                                                                    | Sector April Sector April Secto  |
|                              | BULLER CONTRACTOR CONTRACTOR CONTRA TOR CONTRA TOR CONTRA TOR CONTRA TOR CONTRA TOR CONTRA TOR CONT |                                                                                                    |

Add your Password and Press Sign In

| (>)                                             | Aa                                                                                                    |
|-------------------------------------------------|----------------------------------------------------------------------------------------------------|
| Sign In                                         | ×                                                                                                    |
| User ID:<br> doconnor@Imetb.ie                  | ngle spac                                                                                                    |
| Password:                                       | 1000<br>1000                                                                                                    |
| ✓ Keep me signed in<br>Sign in                  | EVENENT<br>R. C. AND MARKET<br>R. C. AND MARKET<br>R. C. AND MARKET<br>MARKET AND MARKET<br>MARKET<br>MARKET AND MARKET<br>MARKET<br>MARKET<br>MARKET<br>MARKET AND MA |
| Can't access your account?                      | isp and cl                                                                                                    |
| © 2012 Microsoft Corporation<br>Privacy   Legal | YN<br>warm<br>bra                                                                                                    |

Once this is done the below window appears with you details on the top Right-Hand Corner of the window

|        | Search for online template:                                                       | ? – 🗗 🗙<br>David O' Connor          |
|--------|-----------------------------------------------------------------------------------|-------------------------------------|
| VVord  | Suggested searches: Business Industry Personal Design Sets Event Labels Education | doconnor@Imetb.ie<br>Switch account |
| Recent |                                                                                   |                                     |

Just to check that you are logged in, Select File-

| Ele Some Insert De     | SIGN PAGE LAYOUT REF                                                                                                    | Docu<br>ERENCES MAILINGS REVIEW                                           | ument1 - Word<br>VIEW Mathematics                         |                                                         | ? 🖻 – 5<br>David O' Conn | ×<br>ior |
|------------------------|----------------------------------------------------------------------------------------------------|---------------------------------------------------------------------------|-----------------------------------------------------------|---------------------------------------------------------|--------------------------|----------|
| Paste V Format Painter | $\begin{array}{c c} dy & {\scriptstyle \neg} & 11 & {\scriptstyle \neg} & A^* & A^* & Aa & \downarrow \\ \hline \\ \bullet & \bullet & abc & x, & x^* & A & {\scriptstyle \bullet} & {\scriptstyle \bullet} & {$ | <ul> <li>₩ = * ₩ * ₩ * ₩ </li> <li>₩ = = =   \$\$ *   \$\$ * ₩</li> </ul> | ¶     AaBbCcDc     AaBbC       +     1 Normal     1 No Sp | CDC AaBbC( AaBbCCE AaBb<br>ac Heading 1 Heading 2 Title | AaBbCcC<br>Subtitle ▼    |          |
| Clipboard 🕞            | Font                                                                                                    | Paragraph                                                                 | 5                                                         | Styles                                                  | rs Editing               | ~        |
|                        |                                                                                                    |                                                                           |                                                           |                                                         |                          | Ę.       |

Click on Save As and you should see OneDrive-LMETB as one of your options

| ¢               |                      | Documenti - Word ? - 5/X<br>David O' Cellyner - |
|-----------------|----------------------|-------------------------------------------------|
| Info            | Save As              |                                                 |
| Open            | Sites - LMETB        | S Sites HIVE TB                                 |
| Save<br>Save As | ConeDrive - LMETB    | Recent rouders                                  |
| Print           | ConeDrive - Personal |                                                 |
| Share<br>Export | Other Web Locations  | Browse                                          |
| Close           | Computer             |                                                 |
| Account         | Add a Place          |                                                 |

Anything saved in here will sync to your online OneDrive Account.

If you cannot see this option then click on the arrow near your name in the top right-hand corner and Select Switch Account

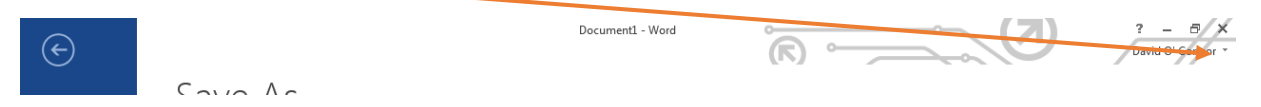

You will then see this window and select Add account and Sign in Again with you LMETB Login Username and Password.

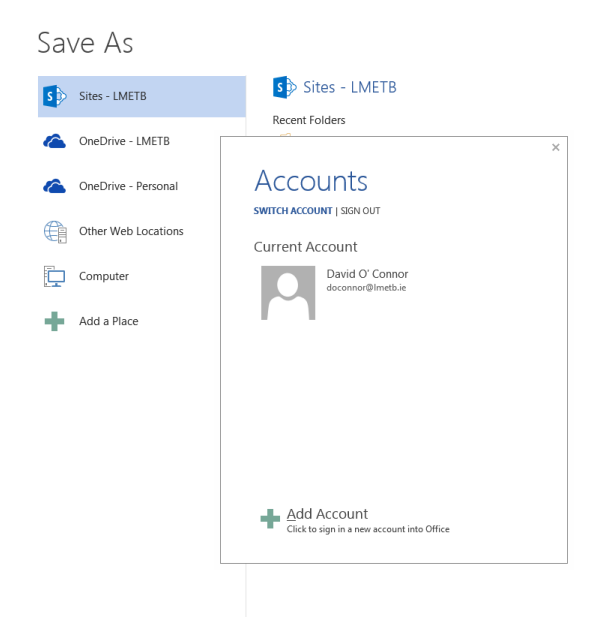

This should resolve any issues that you have been having. Let me know how you get on.